## COMMENT CONSULTER – COMPLÉTER – REMETTRE UN DEVOIR DANS TEAMS ?

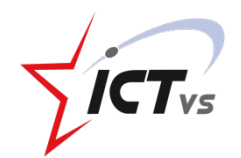

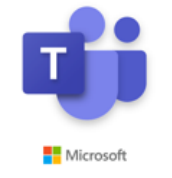

 Pour cette rubrique tout se fait avec l'application Teams ; tu n'as besoin d'aucune autre ressource. • Tu ne reçois aucune notification par mail quand un professeur dépose un devoir dans Teams. C'est à toi d'aller vérifier s'il y a de nouvelles publications directement dans Teams.

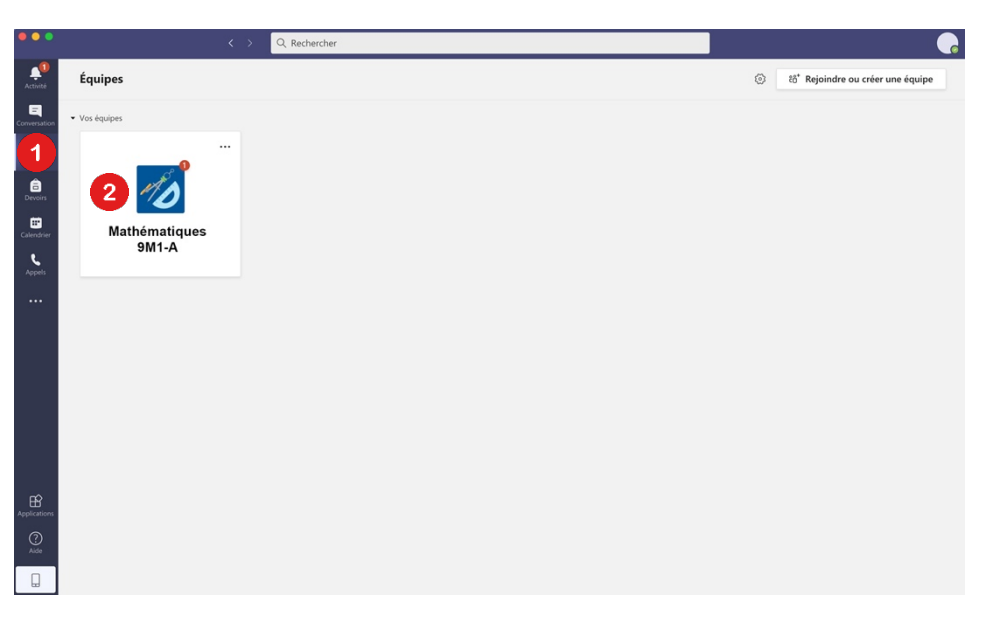

Les différentes pastilles rouges signifient **qu'il y a de nouvelles publications** que tu n'as pas encore consultées.

- Clique sur l'onglet « **Equipes** » dans la colonne de gauche.
- Clique sur l'équipe concernée. (Tu peux en avoir plusieurs.)

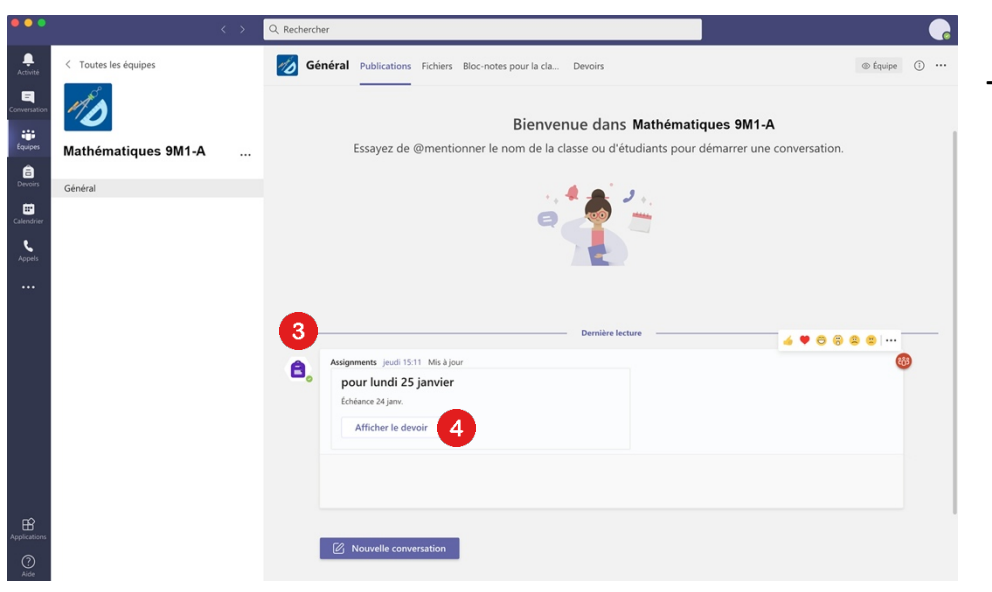

Tu es sur le mur de l'équipe.

- Il y a une publication affichée avec l'icône devoirs.
- Clique sur « Afficher le devoir ».

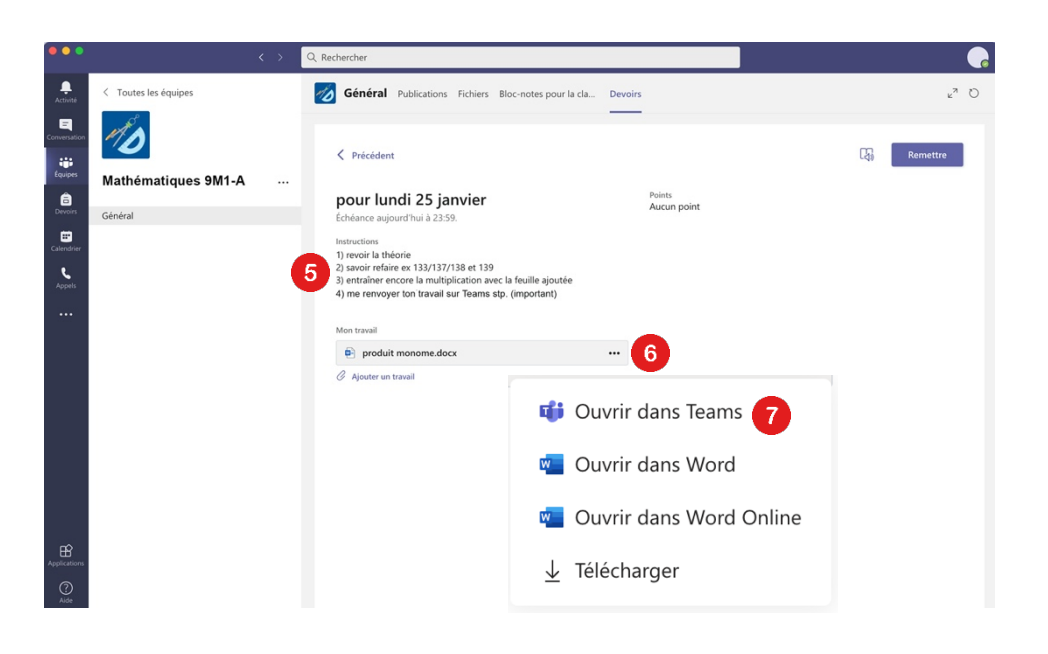

- Lis bien les consignes de ton professeur !
- Clique sur les 3 points à droite du devoir pour ouvrir le menu déroulant.
- Clique sur « Ouvrir dans Teams ».
  ou « Ouvrir dans Word Online ».

| •••              | <                                      | Q. Rechercher                                                                                                    | <b>e</b>                                 |
|------------------|----------------------------------------|----------------------------------------------------------------------------------------------------|------------------------------------------|
|                  | produit monome.docx                    |                                                                                                    | 9 Fermer                                 |
| E<br>onversation | Fichier Accueil Insertion              | ise en page Références Révision Affichage Aide 📿 Que voulez-vous faire ?                                                                                                    | ✓                                        |
|                  | ジ × 首 × ダ Times New Ro                 | ▼16 ▼ A^ A G I <u>S</u> <u>∠</u> × <u>A</u> × A <sub>2</sub> …   ⊟ × ⊟ × ⊡ ⊡ ≡ ×   <u>A</u> ×   Ω                                                                                                    | ~ 🖪 👃 🌶 📖 🔪                              |
| Devoirs          |                                        | PRODUIT DE MONOMES                                                                                                    |                                          |
| Calendrier       |                                        | A) Effectue                                                                                                    |                                          |
| •••              |                                        | - Saut de section                                                                                                    | -                                        |
|                  |                                        | $3a \cdot 2 = 6a$<br>$5a \cdot 5ab = 25a^2b$                                                                                                    |                                          |
|                  |                                        | $2x \cdot y \cdot 3xy =$                                                                                                    |                                          |
|                  |                                        | xxx =                                                                                                    |                                          |
|                  |                                        | $-2x \cdot 5x =$                                                                                                    |                                          |
|                  |                                        | $5x \cdot x \cdot 10x =$                                                                                                    |                                          |
|                  |                                        | $-2a \cdot 8a =$                                                                                                    |                                          |
|                  |                                        |                                                                                                    |                                          |
|                  |                                        | $3a \cdot 4a \cdot 3a =$<br>$4ab \cdot (-b) =$                                                                                                    |                                          |
| 0                |                                        | $-\sigma \star (-S\sigma) = -\sigma \star (-S\sigma) = -\sigma $ |                                          |
| Aide             | Page 1 sur 1 19 mots Français (France) | Saisie semi-automatique : Activé - 1009                                                                                                    | 6 + Envoyer des commentaires à Microsoft |

| •••                                              | < >                  | Q. Rechercher                                                                                                    |             | •               |
|--------------------------------------------------|----------------------|----------------------------------------------------------------------------------------------------|-------------|-----------------|
| Activité                                         | < Toutes les équipes | Général Publications Fichiers Bloc-notes pour la cla                                                                                                    | Devoirs     | <sup>⊮™</sup> Ö |
| versation<br>iiiiiiiiiiiiiiiiiiiiiiiiiiiiiiiiiii | Mathématiques 9M1-A  | Précédent                                                                                                    |             | 10 Remettre     |
| a<br>Devoirs                                     | Général              | pour lundi 25 janvier<br>Échéance aujourd'hui à 23:59.                                                                                                    | Aucun point |                 |
| Appels                                           |                      | Echenice algolatif Ull 2.5.59.<br>Interactions<br>9) preoid la théorie<br>2) savior refaire et 33/13/13/8 et 139<br>3) entrainer encore la multiplication avec la feuille ajoutée<br>4) me renvoyer ton travail sur Teams sip. (important)<br>Men travail<br>P produit monome.docx<br>3/ Ajouter un travail |             |                 |
| plications                                       |                      |                                                                                                    |             |                 |

- Tu peux compléter le devoir en cliquant dans la page.
- Une fois ton devoir complété et vérifié, clique sur « Fermer ».
- L'enregistrement est automatique.

- Olique maintenant sur « Remettre »
- C'est fait ! Ton professeur a reçu ton devoir.

Tu peux sans autre revenir sur ton devoir si tu t'aperçois d'un oubli ou d'une faute, mais attention à la date d'échéance.

| •••                    |                      | < > | Q Rechercher                          |                          | G                         |
|------------------------|----------------------|-----|---------------------------------------|--------------------------|---------------------------|
| Activité               | < Toutes les équipes |     | Général Publications Fichiers Bloc-no | stes pour la cla Devoirs | ر «م<br>م                 |
| enversation<br>Equipes | Mathématiques 9M1-A  |     | Précédent                             | _                        | Remettre                  |
| <b>D</b> evoirs        | Général              |     | pour lundi 25 janvier                 | Points<br>Aucun point    |                           |
| Ealendrier             |                      |     | À renvoyer (8) Renvoyé (6)            | •                        | Recherchez parmi les ét Q |
| Appels                 |                      |     | Nom                                   | État                     | Commentaires              |
|                        |                      |     | NOM, Prénom                           |                          | ŧ                         |
|                        |                      |     | NOM, Prénom                           | Remis 7 jours en retard  | Ð                         |
|                        |                      |     | NOM, Prénom                           |                          | (t)                       |
|                        |                      |     | NOM, Prénom                           | Consultés                | (E)                       |
|                        |                      |     | NOM, Prénom                           | ✓ Remis                  | (E)                       |
|                        |                      |     | NOM, Prénom                           | Consultés                | ŧ                         |
|                        |                      |     | NOM, Prénom                           | Remis 3 jours en retard  | ŧ                         |
|                        |                      |     | NOM, Prénom                           | Consultés                | ŧ                         |
| pplications            |                      |     |                                       |                          |                           |
| 0                      |                      |     |                                       |                          |                           |

On ne te cache rien ; voici **le tableau de bord de ton professeur** pour le retour des devoirs.

D'un coup d'œil, il peut savoir :

- Qui a fait et remis son devoir.
- Qui a fait, mais remis le devoir en retard.
- Qui a juste consulté le devoir.
- Et bien sûr qui n'a rien fait ...